## ้ าัดการไวรัสซ่อน Folder ด้วยโปรแกรม FixAttrb

- 1. ดับเบิลคลิกที่โปรแกรม <sup>FixAttrb</sup> Chuong trinh thay doi thuoc tinh thu muc & file Chọn ố đĩa
- 2. คลิกเลือกไดร์ที่าะแสกน
- 3. Browse หา โฟลเดอร์ที่ติดไวรัส

| > | Pictures               | ^   |
|---|------------------------|-----|
| > | Besevery Image (Dr)    |     |
| ~ | Recovery image (D:)    |     |
| 5 | New Volume (F:)        |     |
| Ś | USB Drive (G:)         |     |
| > | 🕳 FreeAgent Drive (H:) | - 8 |
| > | 2017                   | - 8 |
| > | New folder             | - 8 |
| > | PBRU-VPN               | - 8 |
| > | RAJABHAT               | ~   |

 $\times$ 

- 4. คลิกที่ 0K โปรแกรมก็าะเริ่มทำมาน
- 5. รอานกว่าแถบสถานะของโปรแกรมาะหยุดนิ่ง

| Į Chuong trinh thay doi thuoc tinh thu muc & file |      | × |
|---------------------------------------------------|------|---|
| Đang đặt thuộc tính file:                         | Dừng |   |

6. เมื่อแถบสถานะหยุด เสร็าสิ้นขั้นตอนการแก้ไฟล์ ให้ทำการลบไฟล์ที่เป็น shortcut โดยสังเกตได้จาก ้าะมีรูปลูกศรสีขาวที่โฟลเดอร์